Dokumenttyp

Guide Beställa uppläggning av ekipage i Information VIOL 3

Senast uppdaterad

2025-03-28

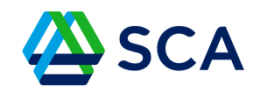

## Guide: Beställa uppläggning av ekipage i affärssystemet VIOL 3

Gå i på <u>www.biometria.se</u>

Klicka på VIOL 3

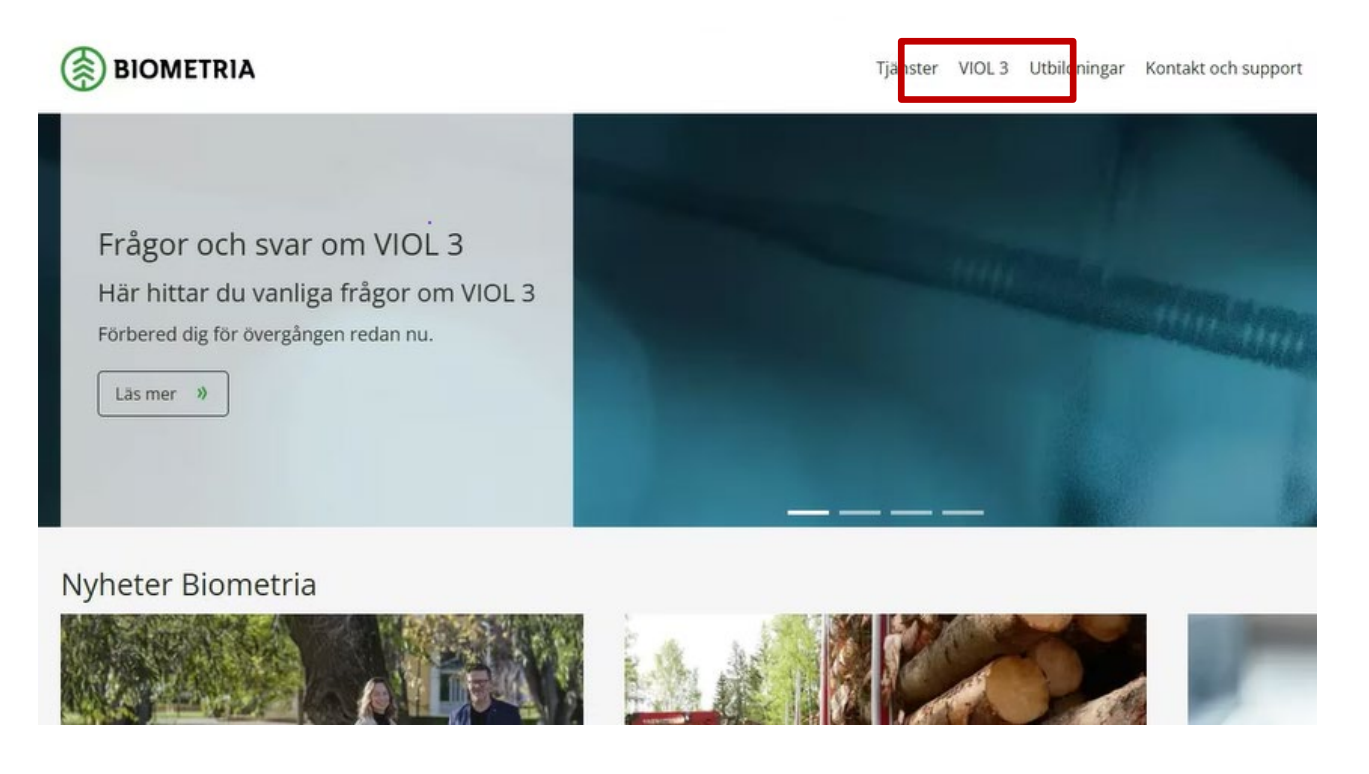

Dokumenttyp

Guide Beställa uppläggning av ekipage i Information VIOL 3

Senast uppdaterad

2025-03-28

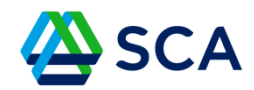

I menyn som du får upp ska du klicka på För dig som Transportföretag.

| BIOMETRIA                          |     |                                                        | Tjänster VIOL 3   |  |  |  |  |
|------------------------------------|-----|--------------------------------------------------------|-------------------|--|--|--|--|
| DIN RESA MOT VIOL 3                |     | FÖRBERED DIG INFÖR VIOL 3                              | AKTUELLT          |  |  |  |  |
| För dig som Avverkningsföretag     |     | Beställning av masterdata till                         | Nyheter           |  |  |  |  |
| För dig som Biobränslekund         |     | produktionsmiljon                                      | Nyhetsbrev VIOL 3 |  |  |  |  |
| För dig som Biobränsleleverantör   |     | Driftförberedelser inför VIOL 3                        |                   |  |  |  |  |
| För dig som Chaufför               |     | Följ upp dina affärspartners<br>Omläggning till VIOL 3 |                   |  |  |  |  |
| För dig som Mottagande industri    |     |                                                        |                   |  |  |  |  |
| För dig som Mätplatsägare          | 2   | Öppna möten om VIOL 3                                  |                   |  |  |  |  |
| För dig som Transportföretag       | +   |                                                        |                   |  |  |  |  |
| För dig som Virkeshandlare         |     |                                                        |                   |  |  |  |  |
| För dig som Uppdragsgivare Produkt | ion |                                                        |                   |  |  |  |  |
| Kundgrupp Blå                      | +   |                                                        |                   |  |  |  |  |

Dokumenttyp

Guide Beställa uppläggning av ekipage i Information VIOL 3

Senast uppdaterad

2025-03-28

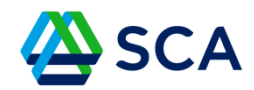

# Klicka sedan på Översikt – För dig som Transportföretag

| BIOMETRIA                               |                                 | Tjänster VIOL 3   |  |  |  |  |
|-----------------------------------------|---------------------------------|-------------------|--|--|--|--|
| DIN RESA MOT VIOL 3                     | FÖRBERED DIG INFÖR VIOL 3       | AKTUELLT          |  |  |  |  |
| För dig som Avverkningsföretag          | Beställning av masterdata till  | Nyheter           |  |  |  |  |
| För dig som Biobränslekund              | produktionsmiljön               | Nyhetsbrev VIOL 3 |  |  |  |  |
| För dig som Biobränsleleverantör        | Driftförberedelser inför VIOL 3 |                   |  |  |  |  |
| För dig som Chaufför                    | Följ upp dina affärspartners    |                   |  |  |  |  |
| För dig som Mottagande industri         | Omläggning till VIOL 3          |                   |  |  |  |  |
| För dig som Mätplatsägare               | Öppna möten om VIOL 3           |                   |  |  |  |  |
| För dig som Transportföretag            |                                 |                   |  |  |  |  |
| Översikt - För dig som Transportföretag |                                 |                   |  |  |  |  |
| För dig som Virkeshandlare              |                                 |                   |  |  |  |  |
| För dig som Uppdragsgivare Produktion   |                                 |                   |  |  |  |  |
| Kundgrupp Blå                           | +                               |                   |  |  |  |  |

Dokumenttyp

Guide Beställa uppläggning av ekipage i Information VIOL 3

Senast uppdaterad

2025-03-28

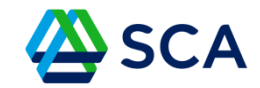

#### Klicka nu på Checklista Transportföretag

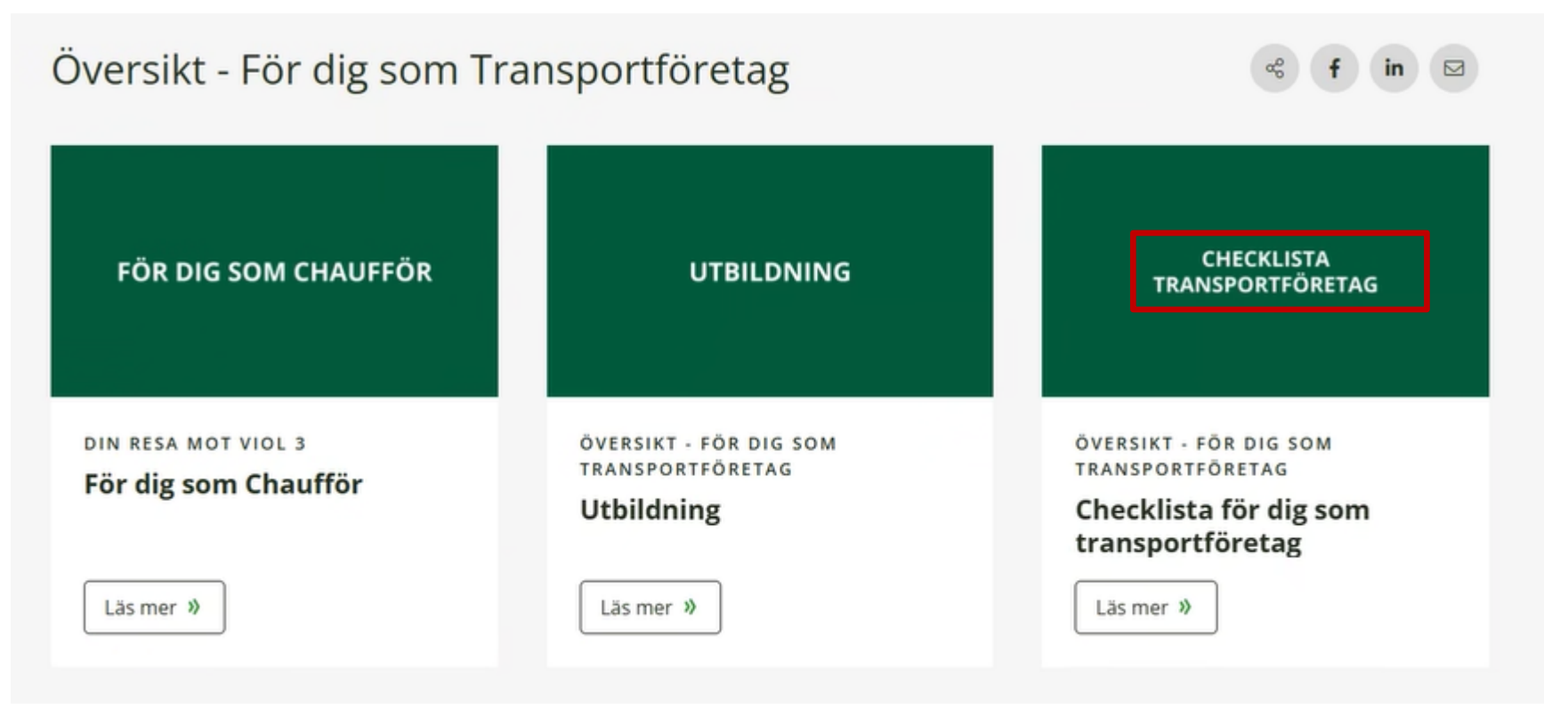

Dokumenttyp

Guide Beställa uppläggning av ekipage i Information VIOL 3

Senast uppdaterad

2025-03-28

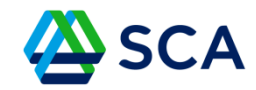

Nu länkas du vidare till Biometrias checklista för transportföretag.

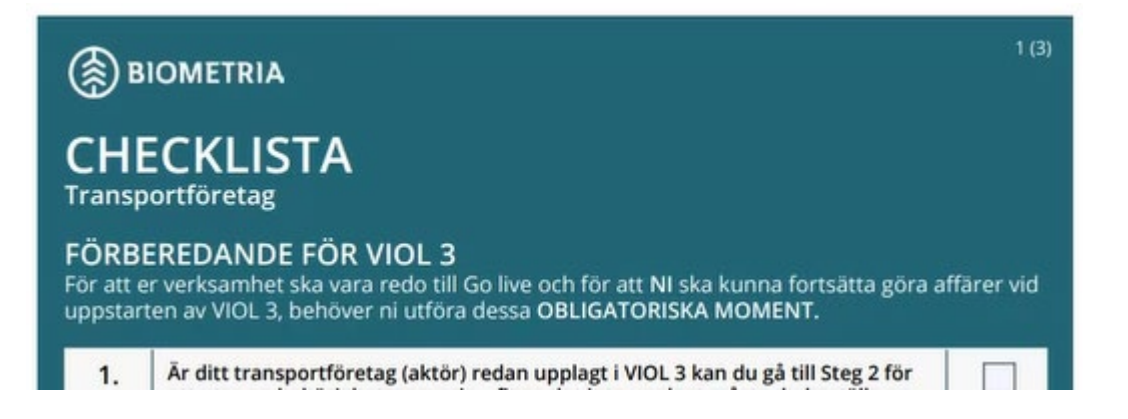

Dokumenttyp

Guide Beställa uppläggning av ekipage i Information VIOL 3

Senast uppdaterad

2025-03-28

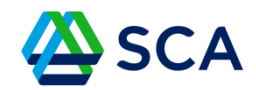

### Gå till punkt 4. Uppläggning av ekipage i affärssystemet.

Klicka på länken för att ladda ner Excelfilen.

| 4. | Uppläggning av ekipage i affärssystemet<br>Vi rekommenderar initialt att ni tar kontakt med er uppdragsgivare om ni inte planerar att ha en<br>användare i Biometrias affärssystem gällande uppläggning av ekipage.<br>Bistår inte er uppdragsgivare med hjälp använder ni följande mall<br>https://www.biometria.se/media/45uplnb5/mall-fordonsregister.xisx.car ni fyller i uppgifter om |  |
|----|----------------------------------------------------------------------------------------------------|--|
|    | era fordon för att sedan spara ner och skicka in enligt instruktion nedan.<br>Observera att länken leder till en nedladdad excelfil.                                                                                                    |  |
|    | Chauffören kommer även behöva lägga upp ekipaget i chaufförsklienten, se punkt 5.                                                                                                    |  |
|    | När ni fyllt i mallen skickar ni in den i samband med att ni skickar in ett ärende till Biometrias<br>support:<br>• Primär kontaktväg: <u>Skapa supportärende via mina sidor VIOL 3 Produktionsmiljö</u><br>• Sekundär kontaktväg: Mejla till <u>support viol3@biometria.se</u><br>• Skriv att det gäller VIOL 3 Produktionsmiljö så blir det lättare för oss att hjälpa er.               |  |

Dokumenttyp

Guide Beställa uppläggning av ekipage i Information VIOL 3

Senast uppdaterad

2025-03-28

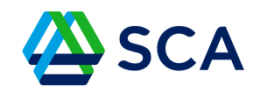

Filen sparas under Hämtade filer i din dator. Den heter mall-fordonsregister.

Klicka på filen, den öppnas nu automatiskt i Excel.

|                              | +                                    |                  |                   |             |  |  |  |  |  |
|------------------------------|--------------------------------------|------------------|-------------------|-------------|--|--|--|--|--|
| ← → ↑ C 🖵                    | Hämtade filer                        |                  |                   |             |  |  |  |  |  |
| ⊕ Nytt ~ 🐰 🕫 🛅               | 🕘 🖻 🗊 치 Sortera 🗸 🗮 Visa 🗸           |                  |                   |             |  |  |  |  |  |
| in Start                     | Namn                                 | Senast ändrad    | Ђр                | Storlek     |  |  |  |  |  |
| 📓 Galleri<br>> 📥 Björn – SCA | v iday<br>M mall-fordonsregister     | 2025-03-28 13:46 | Microsoft Excel-k | 427 kB      |  |  |  |  |  |
|                              | Ildigare den har veckan Inganvandare | 2025-03-25 11:33 | Microsoft Excel-k | el-k 220 kB |  |  |  |  |  |
| 🚽 Hämtade filer 🛛 🖈          |                                      |                  |                   |             |  |  |  |  |  |

Dokumenttyp

Guide Beställa uppläggning av ekipage i Information VIOL 3

Senast uppdaterad

2025-03-28

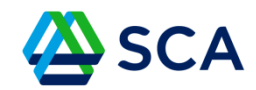

Nu möts du av bilden nedan. Klicka på fliken Transportmedel längst ner på sidan.

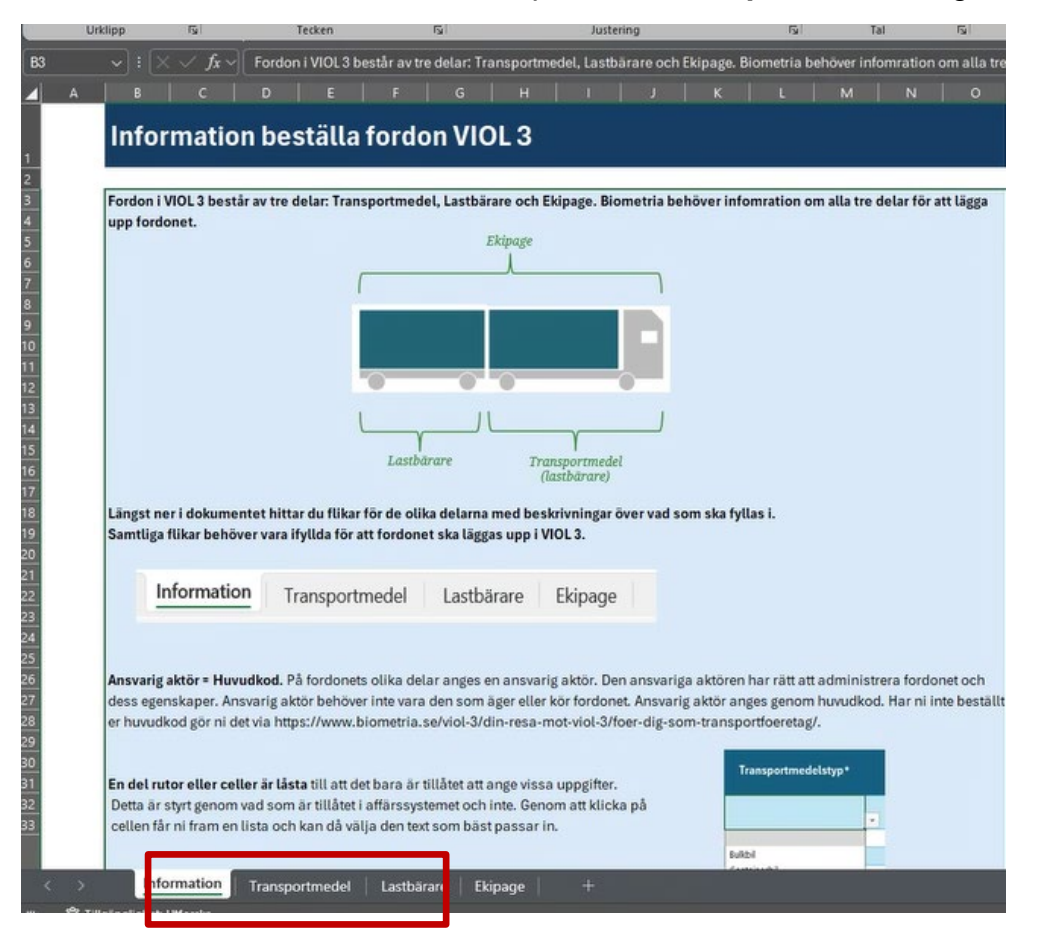

Dokument-ID: SCA-ID

Dokumenttyp

Guide Beställa uppläggning av ekipage i Information VIOL 3

Senast uppdaterad

2025-03-28

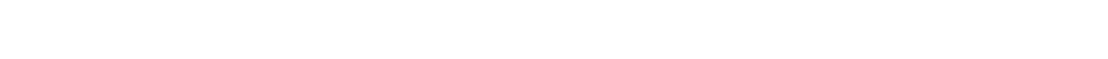

SCA

Nu ska du fylla i information om era lastbilar i alla så kallade tvingande fält som är markerade med\* enligt tabellen nedan.

#### OBS!

- Om du har utrustning som till exempel CTI och hyvelblad måste även den informationen fyllas i. När du klickar i rutan ("cellen") så får du upp olika valbara alternativ.
- Separatlastare ska registreras som kranbil
- Släpen behöver inte registreras.

| в                    |                                                                                                    |                     | D                                 | E                |         |                | н                                          |                |                 | - Г К                     |                   | M            |
|----------------------|----------------------------------------------------------------------------------------------------|---------------------|-----------------------------------|------------------|---------|----------------|--------------------------------------------|----------------|-----------------|---------------------------|-------------------|--------------|
| Beställni            | ng av Transportm                                                                                               | edel                |                                   |                  |         |                |                                            |                |                 |                           |                   |              |
|                      |                                                                                                    |                     |                                   |                  |         |                |                                            |                | _               |                           |                   |              |
| Transmitteredict     | 1401 2 his of an advance on do                                                                                 | and datas uto       | uteleseeb                         | 1                |         |                |                                            |                |                 |                           |                   |              |
| transportmediate     | tvicit a bar på egenskaper som dri<br>tvin Vissa av dessa uppsifter är fri                                     | villina och andra   | är obligatoriska att fidla i      |                  | 1       | Ekipage        |                                            |                |                 |                           |                   |              |
| Notera att transp    | ryp. vissa av dessa uppgilter ar inv                                                                           | e du behöver int    | a fulla i transportmediet         |                  |         |                |                                            |                |                 |                           |                   |              |
| (bilen) på fliken la | stbärare även om den även är det.                                                                              |                     | e i fille i ti dinapor chilectere | 1                |         |                |                                            |                |                 |                           |                   |              |
| Egenskaperna på      | transportmedlet används till priss                                                                             | styming i transpo   | ertkontrakt samt tilläge och      |                  |         |                |                                            |                |                 |                           |                   |              |
| avdrag.              |                                                                                                    |                     |                                   |                  |         |                |                                            |                |                 |                           |                   |              |
| and Manualline       | land engletering strength tillhing O                                                                           | an local second loc | ad another hanness Consults and   |                  |         |                |                                            |                |                 |                           |                   |              |
| Land - Visar vicket  | tand registeringsnumret tilunor. Of                                                                            | m inget annat ta    | nd anges kommer svergie att       |                  |         | 0              |                                            |                |                 |                           |                   |              |
| unges som stanso     |                                                                                                    |                     |                                   | 100              |         |                |                                            |                |                 |                           |                   |              |
| Utrustning - Ev. ut  | rustning som finns på bilen. Kan på                                                                            | åverka prisstyrni   | ngför                             |                  | 1       |                |                                            |                |                 |                           |                   |              |
| transportredovisn    | ingen.                                                                                                    |                     |                                   |                  | Y       | γ              | 20                                         |                |                 |                           |                   |              |
|                      |                                                                                                    |                     |                                   | Las              | thärare | Transportmedel |                                            |                |                 |                           |                   |              |
| OBS! Uppgfite        | r markerade med * är oblig                                                                                     | gatoriska ocl       | n måste anges.                    |                  |         | & lastbärare   |                                            |                |                 |                           |                   |              |
|                      |                                                                                                    |                     |                                   | ,                |         |                |                                            |                |                 |                           |                   |              |
| Nr Registrerin       | gsnummer transportmedel (bil) 1                                                                                |                     | Ev. beskrivning                   | Ansvarig aktör.* | Lan     | d Drivmedelsty | p* Transportmedelst                        | yp* Miljöklass | Drivmedelsklass | Utrustning 1              | Utrustning 2      | Utrustning 3 |
|                      | The second second second second second second second second second second second second second second second s |                     | era err rea i 150                 | Huvudkod.        | 11.0000 |                |                                            |                | CONTRACTOR AND  | ACCESSION OF THE          | Sector Contractor |              |
| 1 ABC112             |                                                                                                    |                     | 11212 Diesel Kranbil              |                  |         |                | CTI - Central tyre infl Skjutbart lastbord |                |                 |                           |                   |              |
| 2 SDT122             |                                                                                                    |                     |                                   | 112              | 12      | Diesel         | Gruppbil                                   |                |                 | Hyvelblad                 | Extra lång kran   |              |
| 3 ASD123             |                                                                                                    |                     |                                   | 112              | 12      | EL             | Kranbil                                    |                |                 | and a second state of the |                   |              |
| 4                    |                                                                                                    | 1                   |                                   |                  |         |                |                                            |                |                 |                           |                   |              |
| 5                    |                                                                                                    |                     |                                   |                  |         |                |                                            |                | Y               |                           |                   |              |
| 6                    |                                                                                                    |                     |                                   |                  |         |                |                                            |                |                 |                           |                   |              |

Dokumenttyp

Guide Beställa uppläggning av ekipage i Information VIOL 3 Senast uppdaterad 2025-03-28

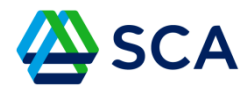

Nästa steg är att bifoga den ifyllda Excelfilen i ett mejl till Biometria.

Mejladressen är support.viol3@biometria.se

**Observera!** Skicka mejlet från den mejladress du har för att kunna logga in på Mina sidor hos Biometria.

Biometria hanterar ärendena i den ordning de kommer in.

Du kan följa ditt ärenden under rubriken Mina ärenden.